## Manage Budget Holders

Last Modified on 20/01/2023 1:45 pm GMT

## Permissions

You will require an Access Role with the following permissions:

- User Management (Budget Holders)
- 1. Navigate from the Home page to **Administrative Settings** | **User Management** | **Budget Holders**. This will display a list of any existing budget holders which have been created.

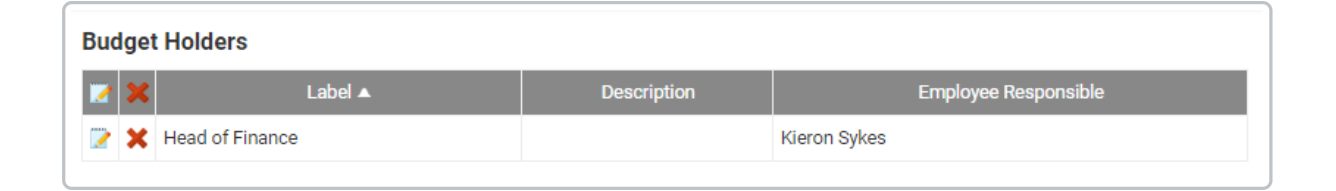

2. Click New Budget Holder from the Page Options menu.

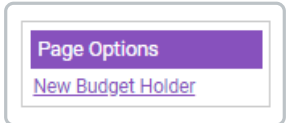

• Alternatively, you can do the following:

| Action | Description                                  |
|--------|----------------------------------------------|
| Edit   | Click 🍞 to edit an existing budget holder.   |
| Delete | Click 🗙 to delete an existing budget holder. |

3. Complete the following details:

| Budget Holder: New<br>Budget Holders<br>General Details |                       |
|---------------------------------------------------------|-----------------------|
| Label*                                                  | Employee responsible* |
| Description                                             |                       |

| General Details | Description                                                                                                    |
|-----------------|----------------------------------------------------------------------------------------------------|
| Label*          | Enter the label for the budget holder. For example, this could be "Head of Finance" so that it is easier to identify than the employee's name. |

| General Details          | Description                                                                                                    |
|--------------------------|----------------------------------------------------------------------------------------------------|
| Employee<br>Responsible* | Type to search for an employee within Assure Expenses. Relevant search results will appear after typing three characters.                                                          |
| Description              | Describe the purpose of the budget holder and add any other relevant<br>information which will help users differentiate this budget holder from<br>others which have been created. |

## 4. Click Save.